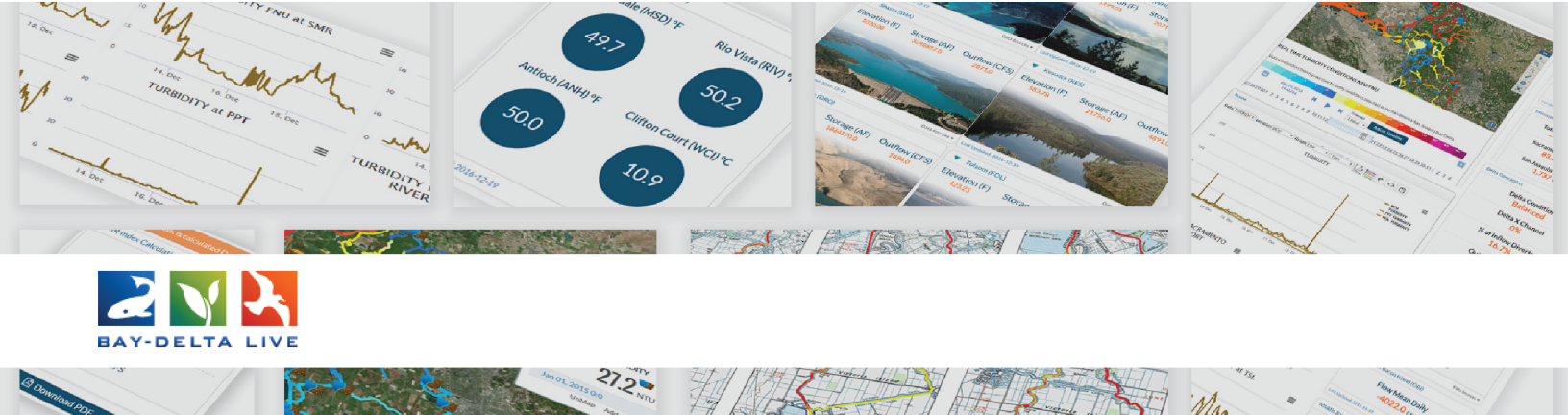

## How to Share a Project

Welcome to the How to Share a Project Tutorial

First, always be sure you are logged in by using the Login button at the top of the homepage.

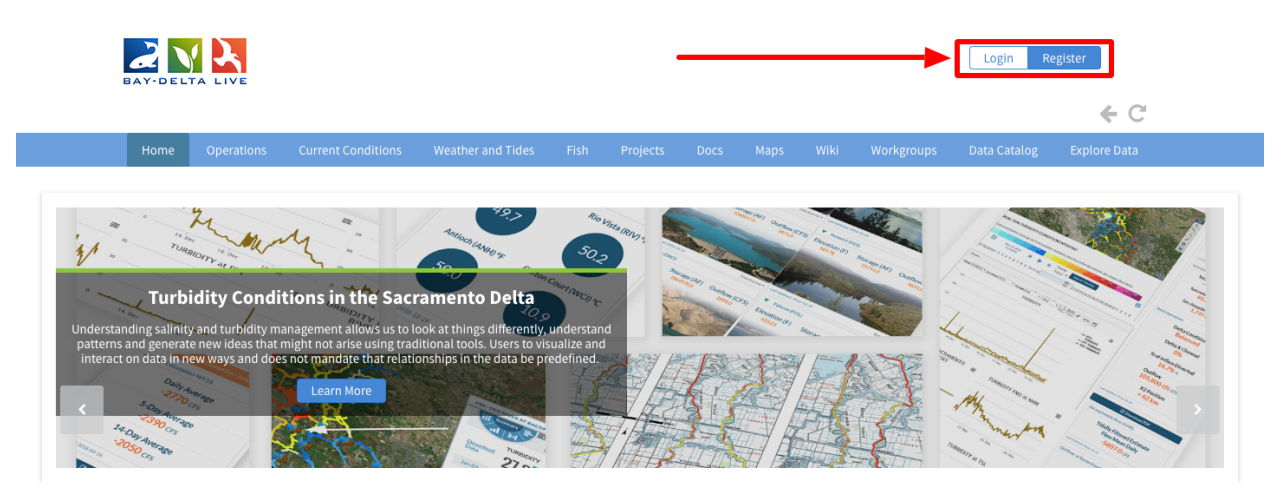

You can share a project via the Tools menu of the project. If you are in the project, the Tools menu is on the left hand side.

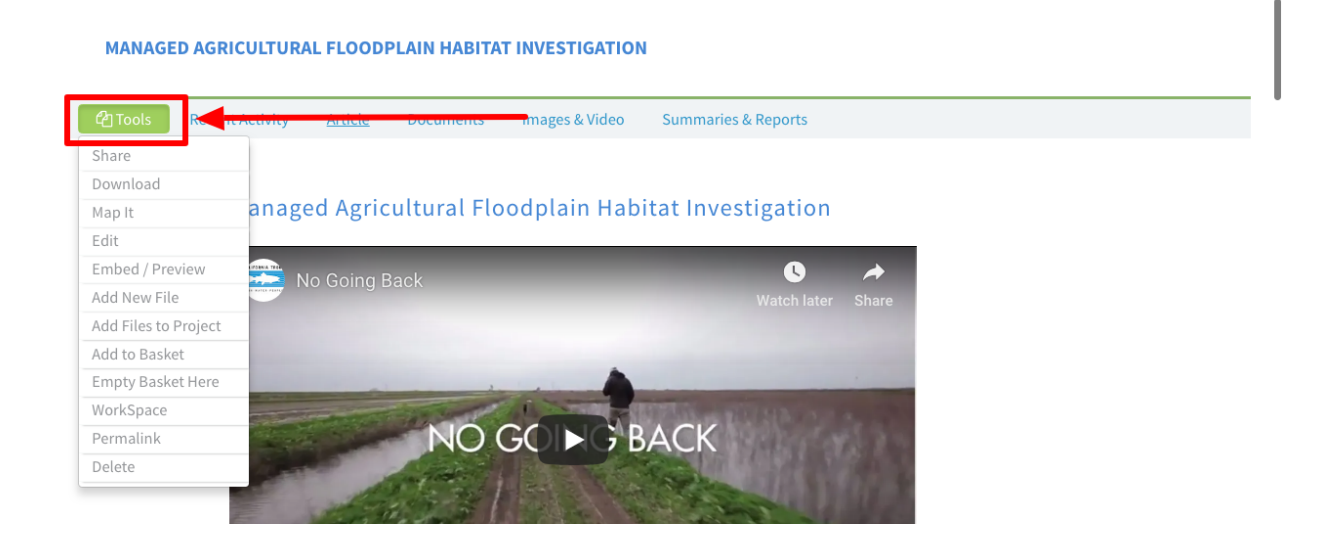

If you are in the project library, the Tools menu is located in the top-right corner of each item.

| EARCH AND FILTER | ?  | Sort: Mod      | ifi♦ Show: 24 ♦ III Grid III Thumbnail III List                                                                                                    | Map Results 🖉     |
|------------------|----|----------------|----------------------------------------------------------------------------------------------------|-------------------|
| Data Source      |    |                | My Docs Public Docs                                                                                                    |                   |
| all              | \$ | Project        |                                                                                                    |                   |
| Search           |    | Tioject        |                                                                                                    | Tools             |
|                  |    |                | Managed Agricultural Floodplain Habitat Investigation                                                                                                    | View              |
| Туре             |    |                | Author: Carson Jeffres                                                                                                    | Share             |
| all              | \$ |                | Publication Date: 2016-05-11 Modified: Jan 08, 2019 03:50 PM                                                                                             | Map It            |
| Sub Type         |    |                | Keywords: floodplain, salmon, Cal Marsh and Farm Ventures, CalTrout, UC                                                                                  | Edit              |
| all              | \$ |                | central valley, Yolo Bypass, habitat, food web, Knaggs Ranch, agriculture,<br>California Department of Fish & Wildlife, U.S. Bureau of Reclamation, SFCV | Duplicate         |
| Regions          |    |                | Water Foundation, sarahmap, Yolo, Research, mobile.project.bdl, homepa                                                                                   | Add to Basket     |
| all              | \$ | Droject        |                                                                                                    | Empty Basket Here |
| Privacy Settings |    | Project        |                                                                                                    | Permalink         |
| Public           | \$ | and the second | SWRCB Bloom Tracker                                                                                                    | Delete            |
|                  |    |                | Author: State Water Board's Surface Water Ambient Monitoring<br>Program                                                                                  | <u>uti</u>        |

Hover over the Tools menu of the project you'd like to share and choose, "share."

| EARCH AND FILTER | ? Sort: Mod | ifi≑ Show: 24 ≑ Grid 	III Thumbnail 	III List                                                                                                    | Map Results 🖉     |
|------------------|-------------|----------------------------------------------------------------------------------------------------|-------------------|
| Data Source      |             | My Docs Public Docs                                                                                                    |                   |
| all              | ♦ Project   |                                                                                                    |                   |
| Search           | - I I Oject |                                                                                                    | Tools             |
|                  |             | Managed Agricultural Floodplain Habitat Investigation                                                                                                    | View              |
| Туре             |             | Author: Carson Jeffres                                                                                                    | Share             |
| all              | \$          | Publication Date: 2016-05-11 Modified: Jan 08, 2019 03:50 PM                                                                                             | Map It            |
| Sub Type         |             | Keywords: floodplain, salmon, Cal Marsh and Farm Ventures, CalTrout, UC                                                                                  | Edit              |
| all              | \$          | central valley, Yolo Bypass, habitat, food web, Knaggs Ranch, agriculture,<br>California Department of Fish & Wildlife, U.S. Bureau of Reclamation, SFCV | Duplicate         |
| Regions          |             | Water Foundation, sarahmap, Yolo, Research, mobile.project.bdl, homepa                                                                                   | Add to Basket     |
| all              | A Droject   |                                                                                                    | Empty Basket Here |
| Privacy Settings |             |                                                                                                    | Permalink         |
| Public           | \$          | SWRCB Bloom Tracker                                                                                                    | Delete            |
|                  |             | Author: State Water Board's Surface Water Ambient Monitoring                                                                                             |                   |

A form will appear where you can input contact information for yourself and who you want to share the project with.

|                       | YOUR NAME                                               | Fublic Docs                                                                                |
|-----------------------|---------------------------------------------------------|--------------------------------------------------------------------------------------------|
| Data Source           | Sarah Dolislager                                        |                                                                                            |
| all                   |                                                         |                                                                                            |
| Search                | REPLY-TO EMAIL                                          | Tools                                                                                      |
|                       | sarahdolislager@gmail.com                               | Vestigation                                                                                |
| Туре                  |                                                         | 121                                                                                        |
| all                   | · · · · · · · · · · · · · · · · · · ·                   | 3, 2019 03:50 PM                                                                           |
| Sub Type              | TO : [My Contact List] [+]                              | m Ventures, CalTrout, UC Davis, chinook,                                                   |
| all                   |                                                         | aggs Ranch, agriculture, fish passage, DWR,<br>reau of Reclamation, SFCWA, NOAA, Californi |
| Regions               |                                                         | pile.project.bdl, homepagemap                                                              |
| all                   |                                                         |                                                                                            |
| Privacy Settings      | //                                                      | Tools                                                                                      |
| Public                | SUBJECT                                                 | _                                                                                          |
|                       | Sarah Dolislager is sharing Managed Agricultural Floodp | ent Monitoring                                                                             |
| Map Results     Clear | TYPE A MESSAGE                                          | 3, 2019 12:02 PM                                                                           |
| Search                | ::Managed Agricultural Floodplain Habitat Investigation | · space                                                                                    |

You can include a subject and message.

| Type<br>all ♦        |                                                                           | <b>یک</b><br>08, 2019 03:50 PM               |
|----------------------|---------------------------------------------------------------------------|----------------------------------------------|
| Sub Type             | TO : [My Contact List] [+]                                                | rm Ventures, CalTrout, UC Davis, chinook,    |
| all                  |                                                                           | reau of Reclamation, SFCWA, NOAA, California |
| Regions              |                                                                           | bile.project.bdl, homepagemap                |
| all                  |                                                                           |                                              |
| Privacy Settings     |                                                                           | Tools                                        |
| Public               | SUBJECT                                                                   | ant Monitoring                               |
|                      | Sarah Dolislager is sharing Managed Agricultural Floodp                   |                                              |
| Map Results Clear    | TYPE A MESSAGE                                                            | 8, 2019 12:02 PM                             |
| search               | ::Managed Agricultural Floodplain Habitat Investigation                   | kspace                                       |
| Davis Sacramento     |                                                                           | Tools<br>18, 2019 10:20 AM                   |
| Vacaville<br>Sol ano | Delta Island Emergency Watch Tools Publication Date: 2018-11-28 Modified: | : Jan 04, 2019 09:23 AM                      |

Once you are done filling out the form, click "send."

| Sub Type          | ТО : [Му С                   | ontact List] [+]                                                       | rm Ventures, CalTrout, | UC Davis, chinook,    |
|-------------------|------------------------------|------------------------------------------------------------------------|------------------------|-----------------------|
| all               | ÷                            |                                                                        | reau of Reclamation, S | FCWA, NOAA, Californi |
| Regions           |                              |                                                                        | bile.project.bdl, home | epagemap              |
| all               | <b>\$</b>                    |                                                                        |                        |                       |
| Privacy Settings  |                              |                                                                        |                        | Tools                 |
| Public            | \$ SUBJECT                   |                                                                        |                        |                       |
|                   | Sarah Do                     | lislager is sharing Managed Agricultural Floodp                        | ent Monitoring         | 111                   |
| Map Results Clear | ТУРЕАМЕ                      | SSAGE                                                                  | )8, 2019 12:02 PM      |                       |
| Search            | Reset                        | d Agricultural Eloodolain Habitat Investigation                        | ·kspace                |                       |
| WOODISTICS S      |                              |                                                                        |                        |                       |
| Davis Sacr.       | amento acramento             | <i>h</i>                                                               | )8, 2019 10:20 AM      | Tools                 |
| Davis Sacr.       | ar amen to<br>Elk Cover Send | Cancel Delta Island Emergency Watch Tools Publication Parts 2018 11 20 | 38, 2019 10:20 AM      | Tools                 |

This will send the recipient your message with a link to view the project on baydeltalive.com.